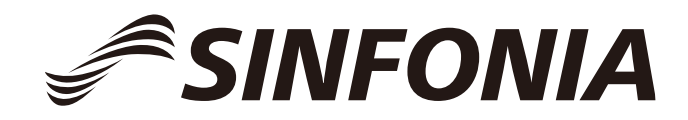

日本語

# デジタルフォトプリンタ Color Stream S3

# CHC-S2245-5 取扱説明書

SINFONIA TECHNOLOGY CO., LTD.

http://www.sinfo-t.jp

本書の取り扱いについて

- 1. 本書は、シンフォニア テクノロジー株式会社によりすべての版権が保存されています。 著作権法により、シンフォニア テクノロジー株式会社の書面による同意なしでは、本 書の一部あるいは全部に問わず、複製を禁じられています。複製とは、本書を他の言語 に翻訳することも含みます。
- 2. 製品改良のため、予告なく本書に記載の仕様の一部を変更することがあります。
- 3. 本書の内容については万全を期していますが、万一不可解な点や 誤り、お気付きの点がございましたら、ご一報いただきますようお願いいたします。

はじめに

本書は、デジタルフォトプリンタ CHC-S2245-5 の取り扱い上の注意や基本的な操作 について説明しています。

以降、本書では製品名を本機と呼びます。

本機をご使用になる前に本書をよくお読みいただき、設置、操作方法を十分理解された上で、ご使用くださいますようお願いいたします。

お願い
 ●本書は本機の近くに保管し、本機を扱う人が定期的に見るようにしてください。
 ●本書を紛失または損傷した場合は、速やかに販売店に注文してください。
 ●本機を譲渡されるときは、本書を必ず添付してください。

目 次

はじめに

| 第1章 安全にお使いいただくために ・・・・・・・・・・・・・・・・・・・・・・・          | 1-1 |
|----------------------------------------------------|-----|
| 使用環境と設置について、・・・・・・・・・・・・・・・・・・・・・・・・・・・・・・・・・・・・   | 1-1 |
| プリンタの取り扱いについて ・・・・・・・・・・・・・・・・・・・・・・・・・・・・・・       | 1-2 |
| 消耗品とプリント画の取り扱いについて、・・・・・・・・・・・・・・・・・・・・・・・・        | 1-3 |
|                                                    |     |
| 第2章 設置とセットアップ ・・・・・・・・・・・・・・・・・・・・・・・・・・・・・        | 2-1 |
| 開梱と付属品の確認・・・・・・・・・・・・・・・・・・・・・・・・・・・・・・・・・・・・      | 2-1 |
| プリンタ各部の名称と働き・・・・・・・・・・・・・・・・・・・・・・・・・・・・・・・・・・・・   | 2-2 |
| 状態表示ランプの名称と働き ・・・・・・・・・・・・・・・・・・・・・・・・・・・・・・       | 2-3 |
| 電源ケーブルの接続・・・・・・・・・・・・・・・・・・・・・・・・・・・・・・・・・         | 2-4 |
| USB ケーブルの接続 ・・・・・・・・・・・・・・・・・・・・・・・・・・・・・・・・・・・・   | 2-4 |
| 用紙ガイドのセット方法・・・・・・・・・・・・・・・・・・・・・・・・・・・・・・・・・・・・    | 2-4 |
| インクリボンのセット方法・・・・・・・・・・・・・・・・・・・・・・・・・・・・・・・・・・・・   | 2-5 |
| 用紙のセット方法・・・・・・・・・・・・・・・・・・・・・・・・・・・・・・・・・・・・       | 2-6 |
| ダストボックスの取り付け・・・・・・・・・・・・・・・・・・・・・・・・・・・・・・・・・・・・   | 2-7 |
| プリンタの輸送について・・・・・・・・・・・・・・・・・・・・・・・・・・・・・・・・・・・・    | 2-7 |
|                                                    |     |
| 第3章 日常のメンテナンス ・・・・・・・・・・・・・・・・・・・・・・・・・・・・・・       | 3-1 |
| サーマルヘッド、ローラの清掃・・・・・・・・・・・・・・・・・・・・・・・・・・・・・・・      | 3-1 |
| カバーの清掃・・・・・・・・・・・・・・・・・・・・・・・・・・・・・・・・・・・・         | 3-2 |
| フィルターの清掃・・・・・・・・・・・・・・・・・・・・・・・・・・・・・・・・・・・・       | 3-2 |
|                                                    |     |
| 第4章 こんなときの処置 ・・・・・・・・・・・・・・・・・・・・・・・・・・・・・・・・・・・・  | 4-1 |
| 状態表示ランプに赤色を表示したとき ・・・・・・・・・・・・・・・・・・・・・・・          | 4-1 |
| 故障と思われる症状が発生したとき、・・・・・・・・・・・・・・・・・・・・・・・・・         | 4-1 |
| 用紙が詰まったとき・・・・・・・・・・・・・・・・・・・・・・・・・・・・・・・・・・・・      | 4-2 |
| プリント中に電源が切れたとき・・・・・・・・・・・・・・・・・・・・・・・・・・・・・・・・・・・・ | 4-2 |
| リボンが切断したとき・・・・・・・・・・・・・・・・・・・・・・・・・・・・・・・・・・・・     | 4-2 |
|                                                    |     |
| 第5章 より快適にご利用いただくために ・・・・・・・・・・・・・・・・・・・・・・・・       | 5-1 |
|                                                    |     |
| 仕様について・・・・・・・・・・・・・・・・・・・・・・・・・・・・・・・・・・・・         | 6-1 |
| アフターサービスについて ・・・・・・・・・・・・・・・・・・・・・・・・・・・・・・・・・・・・  | 6-2 |

### 第1章 安全にお使いいただくために

この取扱説明書は、本機を安全にご使用いただくためのものです。

本機をご使用いただく前に必ずこの取扱説明書および製品に添付している説明書を読み、設置、操作方法を十分理解された上で、ご使用くださいますようお願いいたします。

- ◆この取扱説明書では、危険を回避する注意事項が 書かれています。
- ◆それぞれの項目について本機の安全をより良く ご理解いただくため、次のように安全のメッセー ジを使い分けています。

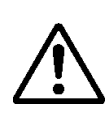

警告:取り扱いを誤った場合、使用者が死 亡または重傷を負う可能性が想定される 場合。

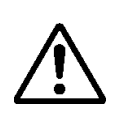

注意:取り扱いを誤った場合、使用者が 傷害を負う危険が想定される場合および 物的損害のみの発生が想定される場合。

お願い: 故障の原因になることや使用環境について の内容を示しています。

- ◆当社はあらゆる環境下における設置時、使用時の全ての 危険を予測する事はできません。そのため、取扱説明書 およびその他の説明書、本機に明記されている警告、注 意は安全の全てを網羅したものではありません。もし、 説明書にかかれていない操作、点検を行う場合、安全に 対する配慮は全てお客様の責任でお考え願います。
- ◆取扱説明書およびその他の説明書に示されている使用 方法、点検の注意事項は、本機を指定の使用目的に使用 する場合のみに関するものです。
- ◆説明書にかかれていない使用目的に使用する場合、安全 に対する配慮は全てお客様の責任でお考えください。
- ◆取扱説明書およびその他の説明書で禁止されている作 業は絶対に行わないでください。
- ◆本機を使用中に万一発生した故障などの不具合により、プリント出来なかった内容の保証についてはご了 承願います。

#### 使用環境と設置について 本機を安全にご使用いただくために、 下記の点にご注意ください。

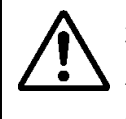

注意:本機を子供にさわらせたり、ケーブ ルをいじらせたりしないで下さい。ケガや 感電の原因となることがあります。

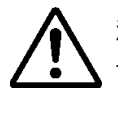

注意:湿気やほこりの多い場所に置かない で下さい。火災や感電、故障の原因となる ことがあります。たとえば、海水浴場、風 呂場、温泉、路上、プールサイド等のほこ りや砂の多い場所、湿気の多い場所に置か ないで下さい。

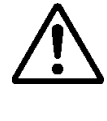

注意:ぐらついた台の上や傾いた所など 不安定な場所に置かないで下さい。落ち たり、倒れたりして、ケガの原因となる ことがあります。

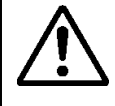

警告:本機の通風孔などから内部に金属類 や燃えやすいものなど異物を差し込んだ り、落としたりしないで下さい。火災、感 電の原因となることがあります。

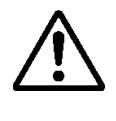

警告:本機の天面に花瓶などの水の入っ た容器や金属物を置いたり、上から押し たりないで下さい。天面がたわんで故障, ケガの原因になったり、中に入った場合 は火災や感電のおそれがあります。

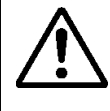

警告:本機の通風孔をふさがないで下さい。通風孔をふさぐと内部に熱がこもり、 火災の原因になることがあります。

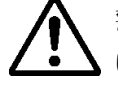

警告:この装置は、子供がいる可能性が高い場所での使用には適していません。

お願い:たとえば、周辺温度の低いスキー場やスケ ート場、あるいは直射日光があたり暑くなる屋外等 に置かないでください。

### 第1章 安全にお使いいただくために

### <u>プリンタの取り扱いについて</u>

本機の取り扱いには、下記の点にご注意ください。

この装置は、クラスA機器です。この装置を住宅環境 で使用すると電波妨害を引き起こすことがあります。 この場合には使用者が適切な対策を講ずるよう要求 されることがあります。

VCCI-A

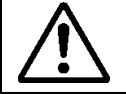

警告:本機を箱から取り出し、平らなテ ーブルまたは机の上に置いて下さい。

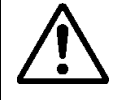

警告:約15kgありますので、本製品の 取り扱いにはご注意ください。また、本機 を箱から出すときに指や手をけがしない ように注意して下さい。

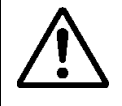

警告:本機を滑りやすい床面で運搬する ときは、注意して下さい。

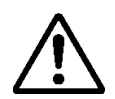

警告: 万一、本製品を落とし破損した場 合は、まず本体の電源スイッチを切り、 電源ケーブルをコンセントから抜いて、販 売店または保守サービス営業所にご連絡 下さい。そのまま使用すると火災、感電の 原因となることがあります。

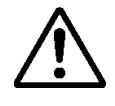

警告:電源プラグは確実に差し込んで下 さい。

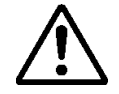

警告:電源ケーブルは本製品付属のもの あるいは指定のものを使用し、必ず接地 をおこなってください。接地をしていな い状態で使用され、万一、漏電した場合 は、火災、感電のおそれがあります。 また、ラジオ、テレビジョン受信機等へ の受信傷害となるおそれがあります。な お、接地ができない場合は、販売店また は保守サービス営業所にご相談下さい。

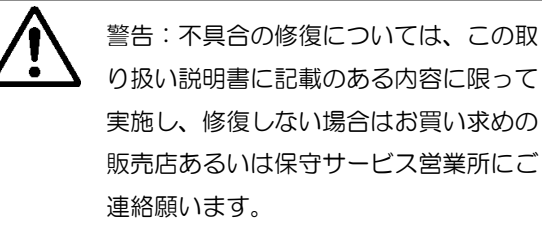

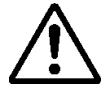

警告:使用中はサーマルヘッドが熱くなりますが異常ではありません。 高温になりますので絶対に手を触れないで下さい

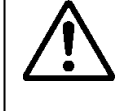

警告:本機を分解したり改造しないで下い。プリンタ内部には電圧の高い部分や、 高温になる部分があります。感電、発火、 火傷の原因となります。

お願い:サーマルヘッドの表面を直接手で触ったり しますと、サーマルヘッドが壊れることがありま す。また、砂等の硬い異物が入り込むと壊れること がありますので、そのような取り扱いはお止め下さ い。

お願い:本機を設置するにあたり、お客様がご使用 のコンピュータに適したインターフェイスケーブ ルが必要です。

### 第1章 安全にお使いいただくために

# <u>消耗品とプリント画の取り扱いに</u>ついて

インクリボン、プリント用紙およびプリント画の 取り扱いは、下記にご注意ください。

お願い:プリント用紙の取り扱いについて ・弊社指定のものをご使用下さい。 ・水平にして保管して下さい。 ・湿気の多い所はさけ、直射日光のあたらない場所 に水平に置いて、保管して下さい。(温度 30℃以下、 湿度 60%RH 以下) ・プリント用紙のプリント面を手で触れないで下さ い。指紋が付着すると面質が劣化することがありま

す。

お願い:インクリボンの取り扱いについて

・弊社指定のものをご使用下さい。

・直射日光の当たらない涼しい所に保管して下さい。
 (温度 30℃以下、湿度 60%RH 以下)

お願い:プリント画の取り扱いについて

- ・直射日光を避けて保管して下さい。
- ・手および下記のものがプリント画に触れないよう に保管して下さい。

ベンジン、シンナー、アルコールなどの有機溶剤 こ れらのものがプリント画に触れた場合、プリント面 が変色することがあります。

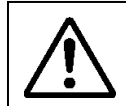

注意:インクリボンを破棄する場合は産 業廃棄物として処分して下さい。

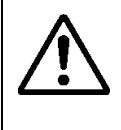

注意:プリント用紙を取り扱う場合はプ リント用紙の端面で手をけがしないよう に注意して下さい。

この章ではプリンタの開梱からセットアップについて説明します。

第1章の「安全にお使いいただくために」をお読みになっていない場合は、本章にすすむ前に必ずお読みくだ さい。

#### 開梱と付属品の確認

1. 箱を開けて、付属品箱と保護部材を取り出します。

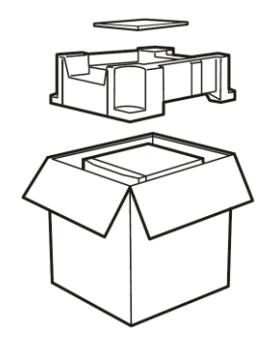

お願い: 梱包部材は捨てないで下さい。梱包箱や保 護部材は、プリンタの移動や輸送時に必要 となります。大切に保管して下さい。

2. プリンタの底面を持って、プリンタを取り出します。

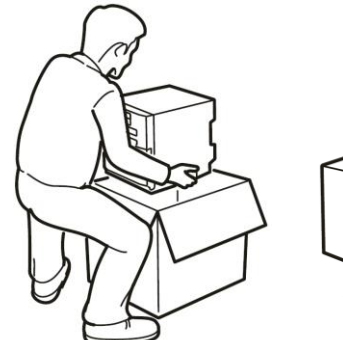

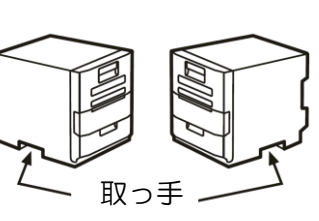

- 注意: このプリンタは約 15Kg あります。取り扱 いに注意して下さい。 必ずプリンタ側面下側の取っ手を持って 下さい。カバーやレバーなど、他の部分を 持つと破損する可能性があります。
- 3. 付属品箱から付属品を取り出し、内容を確認してください。

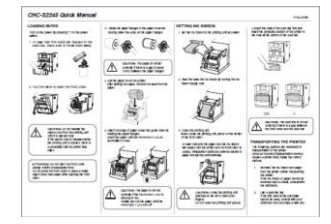

クイックマニュアル

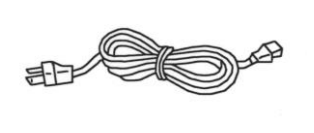

電源ケーブル

4. プリンタから付属品を取り出し、内容を確認してください。

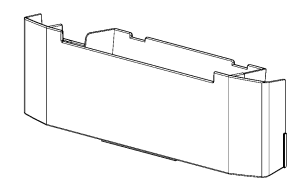

ダストボックス

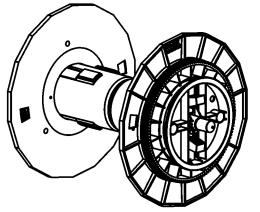

用紙フランジ

### <u>プリンタ各部の名称と働き</u>

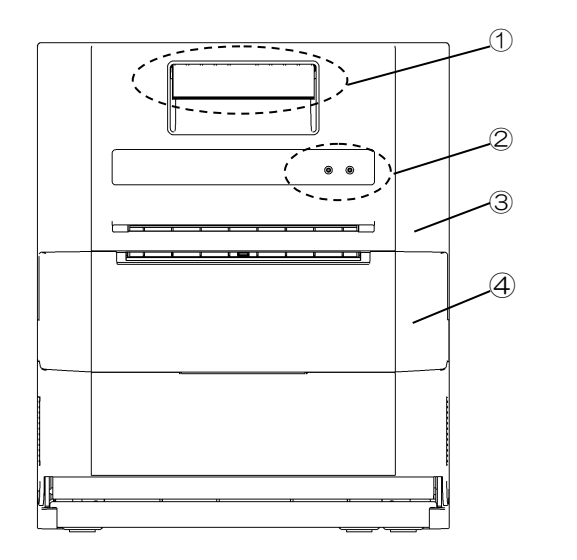

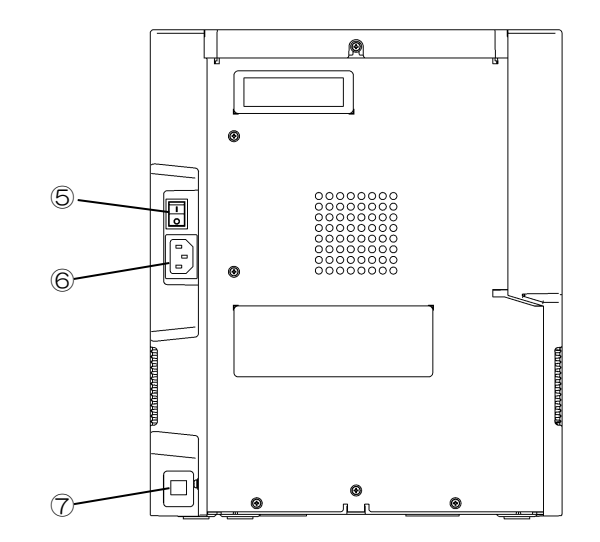

(正面)

(背面)

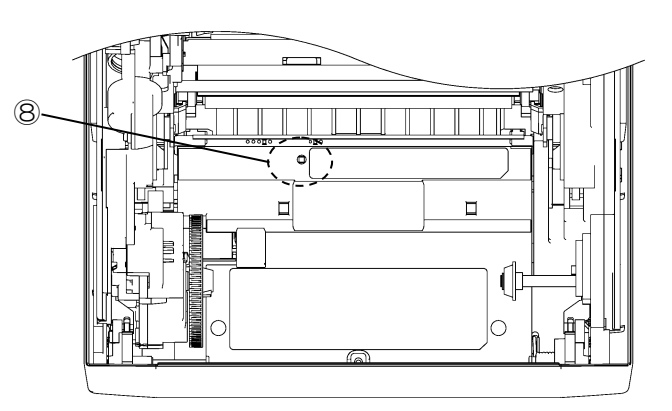

(内部)

| No.        | 名 称      | 働き                                                                                                    |  |  |  |
|------------|----------|----------------------------------------------------------------------------------------------------|--|--|--|
| 1          | オープンレバー  | オープンユニットを開けるときに使います。                                                                                                    |  |  |  |
| 2          | 状態表示ランプ  | プリンタ装置の状態を示すランプが配置されています。                                                                                                   |  |  |  |
| 3          | オープンユニット | インクリボンの交換、用紙の交換、メンテナンスを行う時に開けます。                                                                                            |  |  |  |
| 4          | ダストボックス  | カットクズが入る箱です。                                                                                                    |  |  |  |
| 5          | 電源スイッチ   | プリンタの電源を ON、OFF にするスイッチです。<br>"丨"側を押すと電源は ON になり、"〇"側を押すと電源は OFF になります。<br><注意>電源を OFF にし、再度 ON にする場合は、3 秒以上経過後に行って下<br>さい。 |  |  |  |
| 6          | 電源コネクタ   | 電源ケーブルを接続するところです。                                                                                                    |  |  |  |
| $\bigcirc$ | USB コネクタ | USB ケーブルを接続するところです。                                                                                                    |  |  |  |
| 8          | 用紙セットランプ | ー<br>用紙をセットする時、ランプが点灯するまで用紙を差し込みます。<br>ランプが点滅している場合、ランプが消灯するまで用紙を取り外します。                                                    |  |  |  |

#### 状態表示ランプの名称と働き

Color Stream **S3** 64113385 Paper **A**2  $\odot$  $\odot$  $\bigcirc$ Paper Set 🔅 OK 🔅 🔶 Remove Paper POWER ERROR

|      | LED 表示      |       |                    |                                                                                                    |  |  |
|------|-------------|-------|--------------------|----------------------------------------------------------------------------------------------------|--|--|
| グループ | POWER       | ERROR | Paper<br>Set       | 状態                                                                                                 |  |  |
| -    | 0 0         |       | 0                  | 電源が OFF 状態であることを示す。                                                                                |  |  |
| 1    | * 0         |       |                    | 電源投入後、ファームウェア更新後に初期化を行っていることを示す。<br>又は、プリント時にサーマルヘッドを冷却/加熱していることを示す。<br>又は、用紙、リボンをローディング中であることを示す。 |  |  |
|      | •           | • 0   |                    | データ受信可能状態を示す(レディ状態)。                                                                               |  |  |
|      | •           | *     | 0                  | 用紙切れ、又は用紙を装填していないことを示す。                                                                            |  |  |
|      |             |       | <mark>)</mark> (†) | インクリボン切れ、又はインクリボンがセットされていないことを示す。                                                                  |  |  |
|      |             |       | ● (45#+)           | インクリボンの種類が異なっていることを示す。                                                                             |  |  |
|      | •           | ~     | ×(‡)               | インクリボンが正しく巻き取れなかったことを示す。                                                                           |  |  |
| 2    |             | ~     | (תָק)              | 用紙が詰まったことを示す。                                                                                      |  |  |
|      | *           | *     |                    | フロントカバーが開いていることを示す。                                                                                |  |  |
|      | (同時)        |       | 🔵 (ፑታ)             | 用紙がセットされていることを示す。                                                                                  |  |  |
|      | * *<br>(交互) |       |                    | フロントカバーが正常に閉じられていないことを示す。                                                                          |  |  |
| 3    | • •         |       |                    | プリンタ制御部ボードの不具合を示す。                                                                                 |  |  |
|      | *           |       |                    | プリンタ機構部の不具合を示す。                                                                                    |  |  |

●:点灯、O:消灯、\*:点滅(ゆっくり)、×:点滅(速く)

<u>グループ1</u>

\_\_\_\_\_\_ 初期化状態、待機状態、またはプリント中であることを示す。

<u>グループ2</u>

消耗品切れ、用紙詰まり、フロントカバーが開いている状態を示す。

<u>グループ3</u>

本機の故障を示します。

頻繁に発生する場合はサービス部門へご相談ください。

お願い:Paper Set LED を確認 するときは、リボンを外してく ださい。リボンにより、LED 表 示と異なる色に見えることがあ ります。

#### <u>電源ケーブルの接続</u>

付属の電源ケーブルをプリンタ背面の電源コネクタに差し込んで下さい。

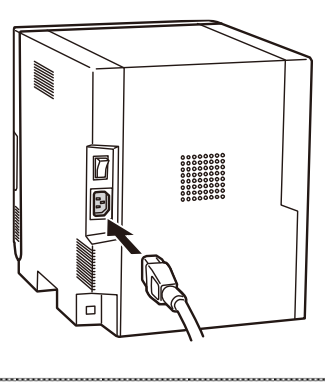

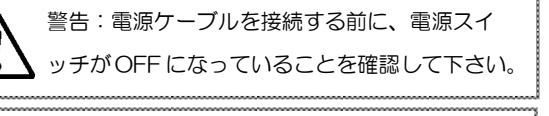

警告:電源ケーブルは奥まで確実に差し込んで下 さい。火災、故障の原因となることがあります。

警告:濡れた手で電源ケーブルを抜き差ししない で下さい。感電の原因となることがあります。

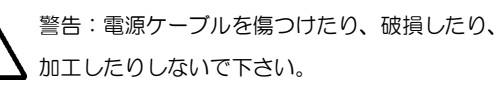

また重いものをのせたり、引っぱったり、無理に 曲げたりすると電源ケーブルをいため、火災、感 電のおそれがあります。

警告:本製品を移動させる場合は、必ず電源ケー ブルをコンセントから抜き、外部との接続線を全 て外したことを確認のうえ行って下さい。コード が傷つき、火災、感電の原因となることがあり ます。また、コードを引っ掛けることによって転 倒し、ケガをするおそれがあります。

警告:長期間使用にならない時は、安全のため必 ず電源ケーブルをコンセントから抜いて下さい。

警告:たこ足配線をしないで下さい。火災、感電 のおそれがあります。

#### <u>USB ケーブルの接続</u>

USBケーブルをプリンタ背面左側の USB コネ クタに接続します。USB ケーブルは奥まで確実 に差し込んで下さい。

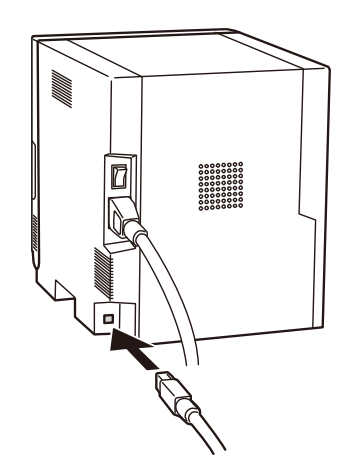

お願い: USBケーブルを抜く場合は、プリンタが待機状態になっていることを確認して下さい。データの転送中にUSBケーブルを抜くと、正常にプリントできない場合があります。

#### <u>用紙のセット方法</u>

用紙をセットする際には背面にある電源スイッチを ON にしてください。

 ダストボックスにカットクズが溜まっている場合 はカットクズを捨ててください。

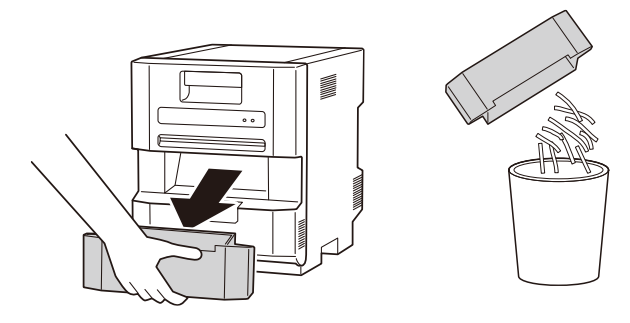

 オープンレバーを上側に持ち上げ、フロントカバ ーを開けます。

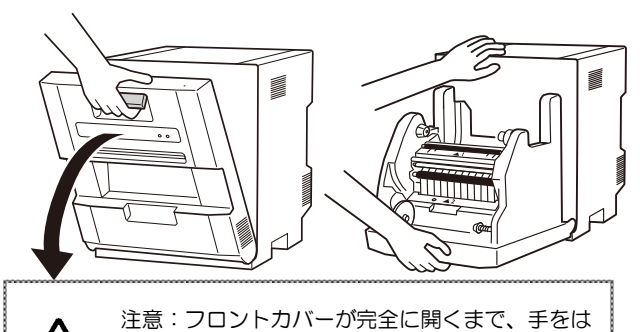

なさないでくさい。手を離すと本機が転倒する可能性があります。

お願い:フロントカバーを急激に開けたり、必要以上 無理に開けようとしないで下さい。又、開いたフロント カバーを上から押さえたり、重いものを乗せたりしない でください。

3. 用紙フランジのつまみを抑えながら、用紙ロール に用紙フランジを取り付けます。

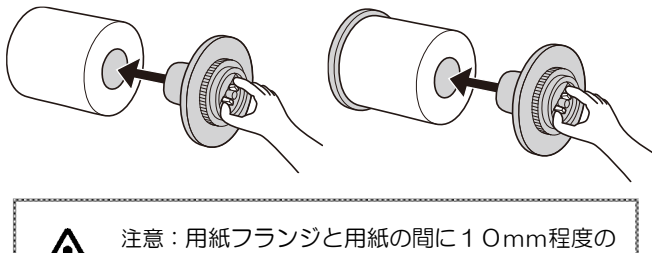

除間がある場合、正しくセットされていません。

下の絵のようにロール紙をセットします。
 ロール紙のシールをはがします。

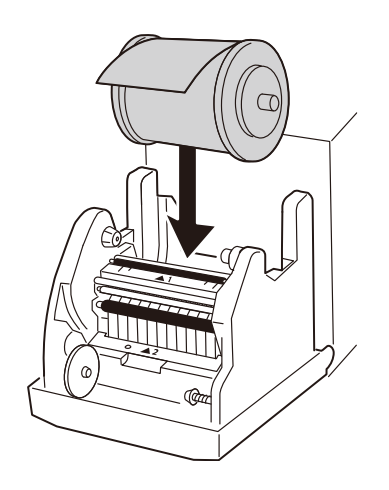

5. 用紙の先端をガイドローラの間に通し、PAPERSET ラ ンプが青く点灯するまで、用紙フランジを矢印の方向に差 込みます。

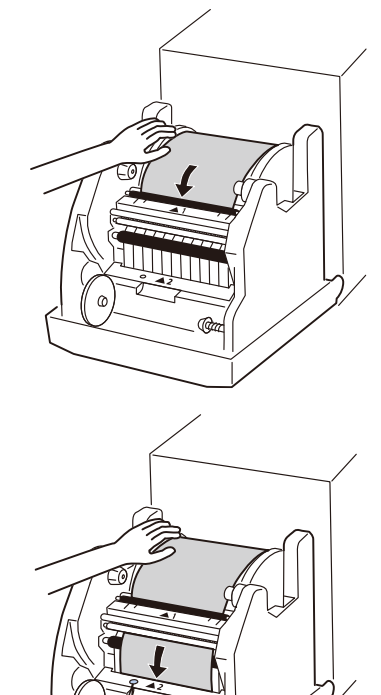

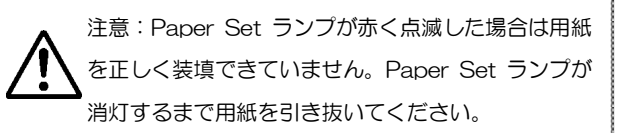

A

#### <u>インクリボンのセット方法</u>

1. 図のようにインクリボンをセットします。

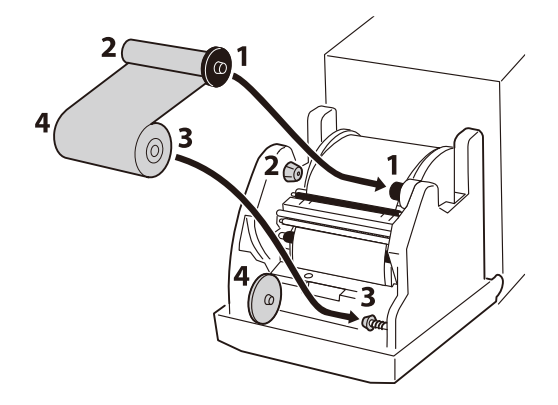

2. インクリボンの供給コアを回し、インクリボン のたるみを取ります。

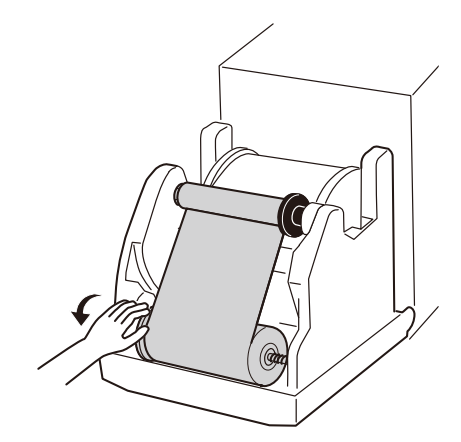

3. フロントカバーを閉じます。

フロントカバーを閉じる際は中央部を押してください。イン クリボンと用紙が両方セットされた場合、初期化動作が始 まり、自動的に白紙用紙が数枚、排出されます。

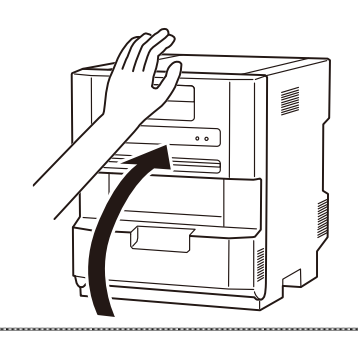

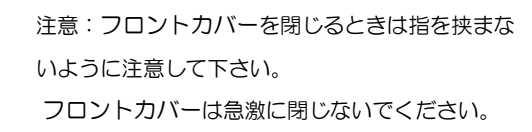

4. ダストボックスを取り付けます。

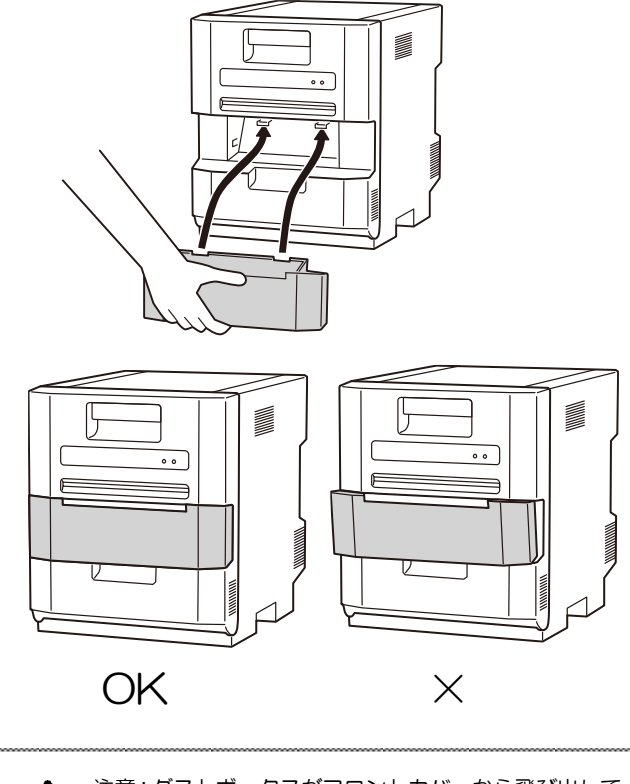

注意:ダストボックスがフロントカバーから飛び出している場合は正しくセットされていません。

#### <u>プリンタの輸送について</u>

プリンタを輸送するときは以下のことに注意し てください。間違った方法で輸送を行うと、故 障の原因となりますので、必ず守ってください。

- インクリボン、用紙はプリンタから取り外した状態で輸送を行ってください。故障により取り外した状態で輸送を行えない場合は、お買い求めの販売店に相談してください。
- 2. 純正の梱包箱を使用してください。購入時の 梱包箱が使用できない場合、お買い求めの販売 店に相談して梱包箱を新しく購入してくださ い。

## 第3章 日常のメンテナンス

#### サーマルヘッド、ローラの清掃

本製品は熱転写方式を採用しており、正しくお使いいただければほとんど日常の保守は必要ありません。

しかし、最良のプリント品質を保つためには月1回はサーマルヘッド、はくりローラ、プラテンローラ、メインピンチローラ、 クリーニングローラの清掃を行ってください。

注意:清掃を行う時は必ず電源をOFF した状態で行ってください。 プリント直後のサーマルヘッドは高温になっています。危険ですから直接手で触らないで下さい。+分冷えた 事を確認してから清掃を行ってください。サーマルヘッドの発熱部に指紋が付着すると、ヘッド切れなど故障 の原因となりますから、直接手で触らないで下さい。プリンタの突起部でケガをしないように注意して下さい。 清掃するときは、転倒防止のため、フロントカバーが開いている状態でもプリンタが机または、テーブルから はみ出さないようにしてください。

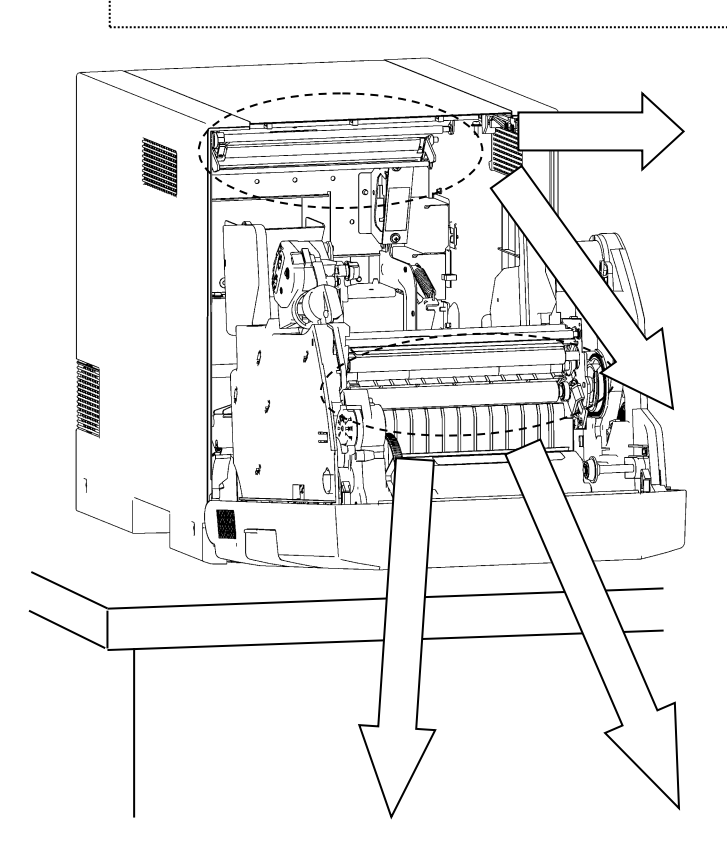

メインピンチローラを、ガーゼにイソプロピルアルコール あるいは、エチルアルコールを浸して拭いてください。

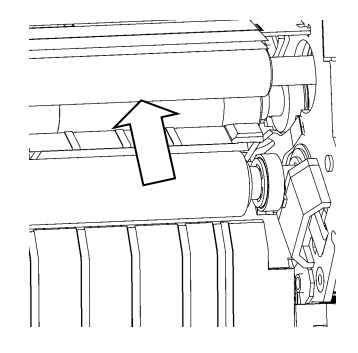

サーマルヘッドの発熱部(ガラス状の細い帯の部分)を ガーゼにイソプロピルアルコールあるいは、エチルアルコー ルを浸して拭いてください。

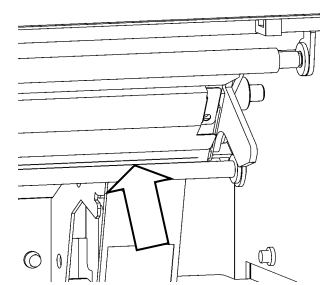

はくりローラを、ガーゼにイソプロピルアルコールあるいは、 エチルアルコールを浸して拭いてください。

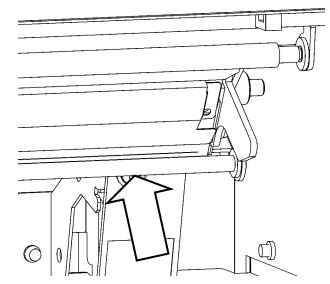

プラテンローラのゴム部をガーゼにイソプロピルアルコール を浸してチルあるいは、エアルコール拭いてください。

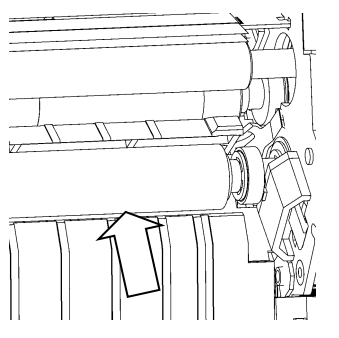

### 第3章 日常のメンテナンス

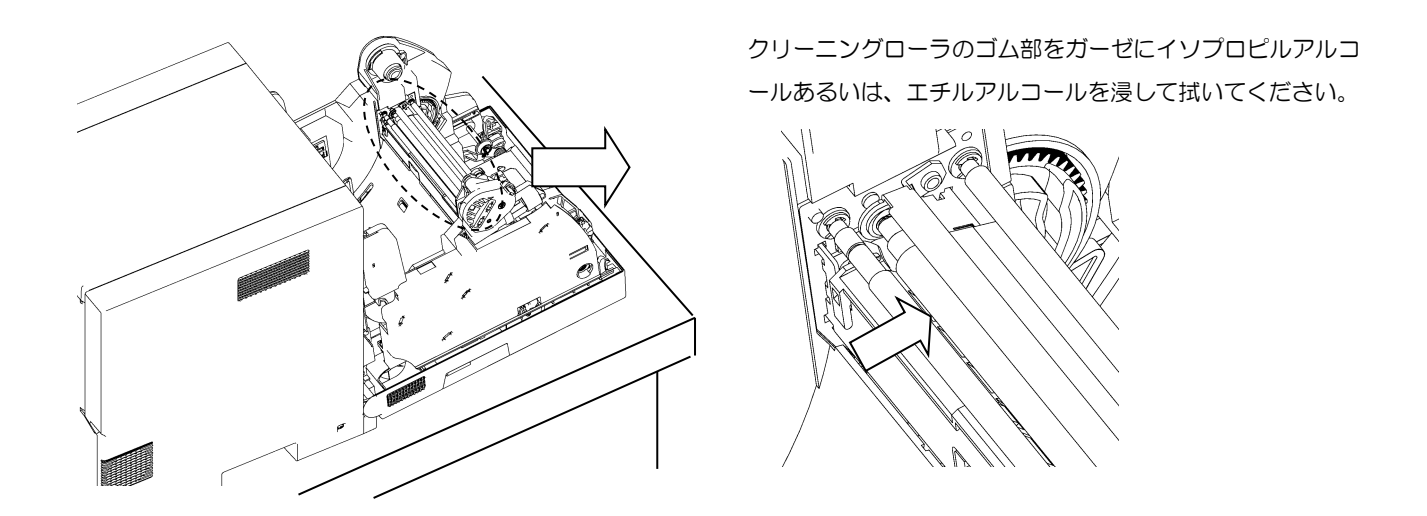

お願い: 清掃後はアルコールが充分に乾いてからプリントを行って下さい(約5分間乾かして下さい)。

#### <u>カバーの清掃</u>

プリンタのカバーの汚れは柔らかい布でカラ拭きしてください。

拭いただけで取れないときは、水または薄めた中性洗剤を少量含ませて軽く拭いてください。

.....

警告:万一、異物(金属片、水、液体)が本製品の内部に入った場合は、まず本体スイッチを切り、電源ケーブルをコンセントから抜いて、販売店または保守サービス営業所にご連絡下さい。
 そのまま使用すると火災、感電の原因となることがあります。

警告:万一、発熱していたり、煙が出ている、変なにおいがするなどの異常状態のまま使用すると、火災、 感電のおそれがあります。すぐに電源スイッチを切り、その後必ず電源ケーブルコンセントから抜い て下さい。そして販売店または保守サービス営業所にご連絡下さい。

 注意:ベンジン、シンナーなどの揮発性のもので拭いたり、殺虫剤をかけると変色、ひび割れなどの原因に なります。

#### <u>フィルターの清掃</u>

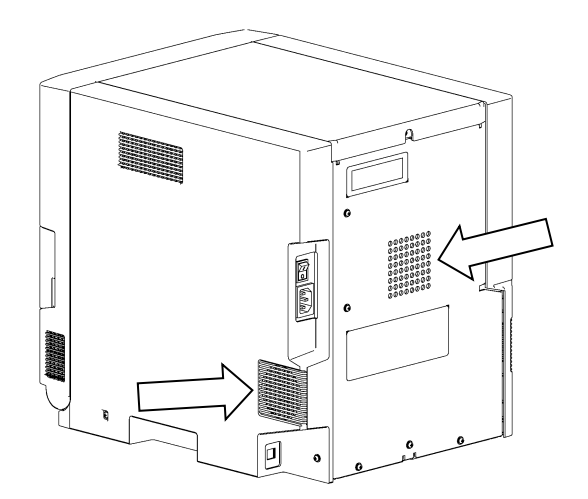

 カバー空気孔のフィルタにほこりがたまっている時は、 掃除機で清掃して下さい。

#### 状態表示ランプに赤色を表示したとき

エラーが発生したとき、状態表示ランプに表示されるエラーメッセージと処置について説明します。

●:点灯、O:消灯、\*:点滅(ゆっくり)、×:点滅(速く)

|      | LED 表示      |   |                 |                                       |                                                    |  |
|------|-------------|---|-----------------|---------------------------------------|----------------------------------------------------|--|
| グループ | POWER ERROR |   | Paper<br>Set    | 状態                                    |                                                    |  |
|      | •           | * | 0               | 用紙切れ、又は用紙を装填していない<br>ことを示す。           | 用紙を補給してください。                                       |  |
|      |             |   | <del>(</del> †) | インクリボン切れ、又はインクリボン<br>がセットされていないことを示す。 | インクリボンを補給してください。                                   |  |
|      |             |   | <b>(</b> 45#‡)  | インクリボンの種類が異なっていることを示す。                | インクリボンの種類を確認して、正しいイ<br>ンクリボンをセットしてください。            |  |
|      | •           | × | ×(†)            | インクリボンが正しく巻き取れなかっ<br>たことを示す。          | インクリボンを確認してください。頻繁に<br>発生する場合はサービス部門へご相談く<br>ださい。  |  |
| 2    |             |   | 🗙 (ፓカ)          | 用紙が詰まったことを示す。                         | 詰まった用紙を取り出してください。頻繁<br>に発生する場合はサービス部門へご相談<br>ください。 |  |
|      | *           | * |                 | フロントカバーが開いていることを示<br>す。               | フロントカバーを閉じてください。                                   |  |
|      | (同時)        |   | 🔵 (ፑታ)          | 用紙がセットされていることを示す。                     | インクリボンをセットし、フロントカバー<br>を閉じてください。                   |  |
|      | * *<br>(交互) |   |                 | フロントカバーが正常に閉じられてい<br>ないことを示す。         | フロントカバーをもう一度閉じてくださ<br>い。                           |  |
|      | • •<br>* •  |   |                 | プリンタ制御部ボードの不具合を示<br>す。                | 頻繁に発生する場合はサービス部門へご                                 |  |
| 3    |             |   |                 | プリンタ機構部の不具合を示す。                       | 相談ください。                                            |  |

#### 故障と思われる症状が発生したとき

故障と思われる症状が発生した時は、下記の表を参考にして点検を実施してください。

| 症状                       | 処置                                                                                                    |
|--------------------------|----------------------------------------------------------------------------------------------------|
| 電源が入らない                  | <ul> <li>・電源ケーブルが、コンセント又はプリンタに接続されているか確認してください。</li> </ul>                                                                                        |
| パソコンがプリンタを認識しない          | ・ USB ケーブルがパソコン又はプリンタに接続されているか確認してください。                                                                                                    |
| プリンタがレディにならない            | <ul> <li>フロントカバーが閉じているか確認してください。</li> <li>プリンタ内に用紙が詰まっていないか確認してください。</li> <li>用紙セットランプが点滅している場合は、用紙セットランプが消灯するまで、用紙の先端を取り外してください。</li> </ul>      |
| フロントカバーが開かない             | <ul> <li>・プリンタが水平な場所に設置されているか確認してください。</li> <li>・フロントカバーの前に障害物が置かれていないか確認してください。</li> </ul>                                                       |
| まっすぐなスジ状のプリント抜けが<br>発生する | <ul> <li>サーマルヘッドの汚れにより生じている場合がありますので、第3章「日常のメンテナンス」に従って、サーマルヘッドを清掃してください。</li> <li>清掃しても直らない場合は、ヘッド切れを生じていることが考えられますので、サービス部門にご相談ください。</li> </ul> |
| つぶ状のプリント抜けが発生する          | <ul> <li>クリーニングローラの汚れにより生じている場合がありますので、第3章「日常の<br/>メンテナンス」に従って、クリーニングローラを清掃してください。</li> </ul>                                                     |
| 周期的な傷、圧痕が発生する。           | <ul> <li>・メインピンチローラに異物が付着している場合がありますので、第3章「日常のメンテ<br/>ナンス」に従って、メインピンチローラを清掃してください。</li> </ul>                                                     |

### 第4章 こんなときの処置

#### 用紙が詰まったとき

- 1. フロントカバーを開きます。
- リボンを取り外し、折れ曲がった部分や、プリントされている部分をはさみなどで切り取ってください。用紙がプリンタ内で折れ曲がっている場合は、ゆっくり手前に引き出してください。

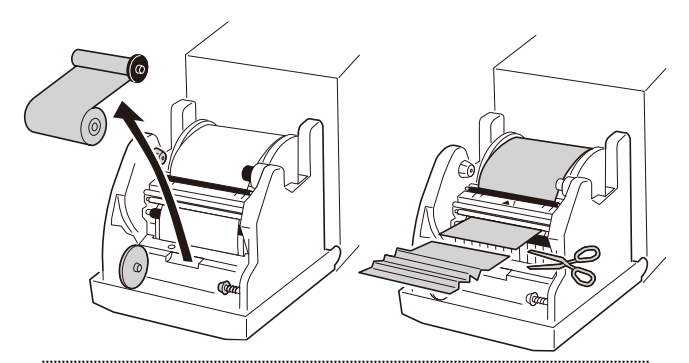

お願い:手前に軽く引き出せない場合は、ステップ3以降 の手順の通りに用紙ロール側から引き出してください。 無理に手前に引き抜くと正常にプリントできなくなる可能 性があります。

3. PAPERSET ランプが消灯するまで、用紙を引き出してく ださい。

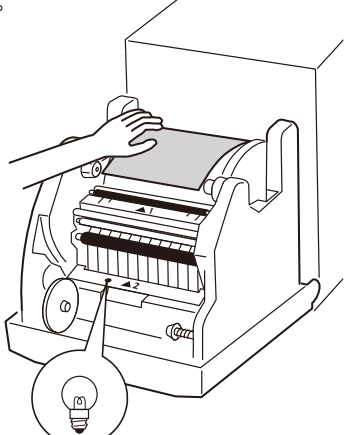

お願い:用紙の折れ曲がった部分や、プリントされている部 分を切り取らずにそのまま使用すると、再度用紙がつまった りプリント中にインクリボンが切れることがあります。用紙 のしわになっている部分やプリントされている部分は必ず 切り取って下さい。

用紙は真っ直ぐ、ロール紙方向と垂直に切り取って下さい。 もし、何度も用紙づまりを生じるようでしたら、機構部の不 具合が考えられますので、サービス部門にご相談下さい。

#### プリント中に電源が切れたとき

プリント中に電源が切れると、サーマルヘッドがプラテンロー ラに押し付けられたままとなり、長時間放置するとゴム製のプ ラテンローラが変形することがあります。変形を防ぐため、次 の手順にしたがって処置してください。

- 1. 電源スイッチを OFF 状態にしてください。
- 2. 電源が切れてから3 秒以上経過した後、電源を ON してく ださい。
- 3. 状態表示ランプが用紙づまりを表示した場合は、「4-2 頁 用紙が詰まったとき」の処置に従ってください。

#### リボンが切断したとき

- 1. リボンを取り出してください。
- 2. リボンの切断部分をテープで貼り合わせてください。

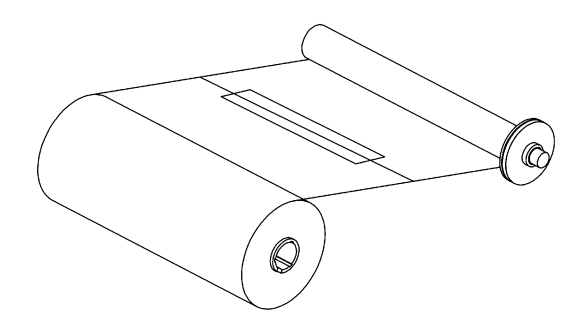

3. 巻き取り側リボンを回し、貼り合せ部分を完全に巻き取ってください。

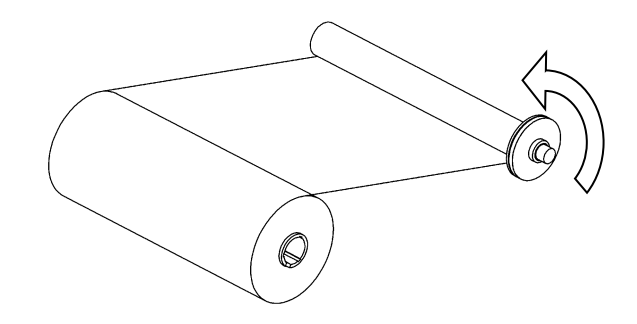

#### プリント画の色が薄いとき

電源投入後すぐにプリントすると、色が薄くなる場合があるため、プリンタをレディ状態で3分以上待機させてください。

## 第5章 より快適にご利用いただくために

### より長くご利用いただくために

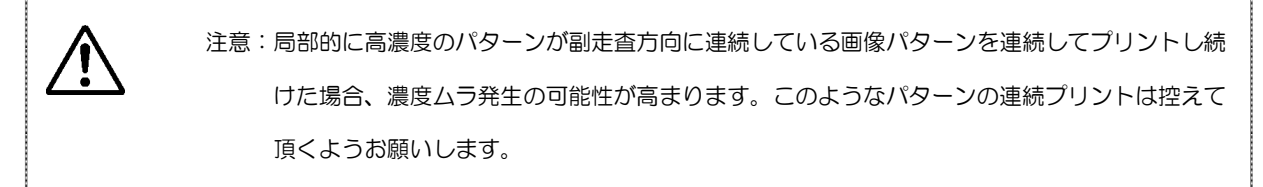

## 仕様について

|                   |    | 1                           |                     |                     |  |
|-------------------|----|-----------------------------|---------------------|---------------------|--|
| 品名                |    | Color Stream S3             |                     |                     |  |
| 形式                |    | CHC-S2245-5                 |                     |                     |  |
| プリント方式            |    | 昇華型熱転写方式                    |                     |                     |  |
| 解像度               |    | 12 dots/mm (300 dpi)        |                     |                     |  |
| プリントサイズ           | N  | 51mm x 152 mm (2 x 6 サイズ)   |                     |                     |  |
|                   |    | 102 mm x 152 mm (4 x 6 サイズ) |                     |                     |  |
|                   |    | 152 mm x 203 mm (6 x 8 サイズ) |                     |                     |  |
| 消耗品               |    | 用紙                          | 152 mm (6インチ)幅用紙    |                     |  |
|                   |    |                             | 900枚/               | 900 枚/ロール (4×6 サイズ) |  |
|                   |    |                             | 450 枚/ロール (6×8 サイズ) |                     |  |
|                   |    | インクリボン                      | 4 x 6 サイズインクリボン     |                     |  |
|                   |    |                             | 900 画面/ロール          |                     |  |
|                   |    |                             | 6 x 8 サイス           | ズインクリボン             |  |
|                   |    |                             | 450 画面/ロール          |                     |  |
| あ┟┌┬┉┾┷           | 温度 | 10°C ~ 35°C                 |                     |                     |  |
| 割作 <sup>求</sup> 児 | 湿度 | 20% to 80% (RH) (結露なきこと)    |                     |                     |  |
| 給紙方式              |    | ロール給紙方式 (Roll to Cut 方式)    |                     |                     |  |
| 外形寸法              |    |                             |                     | 290 mm              |  |
|                   |    | 奥行き                         |                     | 375 mm              |  |
|                   |    | 高さ                          |                     | 345 mm              |  |
| 重量                |    | 15kg 以下 (消耗品、付属品を除く)        |                     |                     |  |
| 電源電圧              |    | 100 to 240 V AC (自動切換え)     |                     |                     |  |
| 消費電力              |    | 165 W / 1.8 A 以下(100 V AC)  |                     |                     |  |
|                   |    | 165 W / 0.8 A 以下(220 V AC)  |                     |                     |  |
| インターフェイ           | ス  | USB 2.0                     |                     |                     |  |

上記仕様は予告なく変更することがあります。

### アフターサービスについて

製品に関するご相談、修理のご依頼はお買い求めの販売店までご相談ください。

### シンフォニア テクノロジー 株式会社

© 2018 SINFONIA TECHNOLOGY CO., LTD.

YTE8-J0695 作成日:2018/9/10 改訂日:2022/06/06 改訂番号:1